## PEMBAHASAN SOAL UJIAN UKK TKJ PAKET 2 TKJ 2018 DI SERTAI SOAL

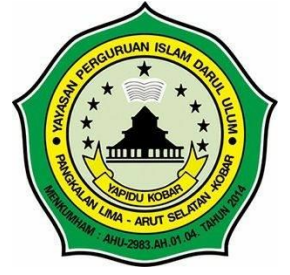

# SMK PESANTREN DARUL ULUM PANGLIMA KOBAR PANGKALAN BUN Disusun oleh : Fransisco

Soal

DOKUMEN NEGARA

Paket 2

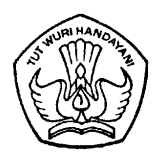

### UJI KOMPETENSI KEAHLIAN TAHUN PELAJARAN 2017/2018

## SOAL UJIAN PRAKTIK KEJURUAN

| Satuan Pendidikan   | : | Sekolah Menengah Kejuruan    |
|---------------------|---|------------------------------|
| Kompetensi Keahlian | : | Teknik Komputer dan jaringan |
| Kode                | : | 2143                         |
| Alokasi Waktu       | : | 6 jam                        |
| Bentuk Soal         | : | Penugasan Perorangan         |
|                     |   |                              |

### I. PETUNJUK

- 1. Periksalah dengan teliti dokumen soal ujian praktik , yang terdiri dari 4 halaman.
- 2. Periksalah peralatan dan bahan yang dibutuhkan .
- 3. Gunakan peralatan utama serta peralatan keselamatan kerja yang telah disediakan.
- 4. Gunakan peralatan sesuai dengan SOP (*Standart Operating Procedure*).
- 5. Bekerjalah dengan memperhatikan petunjuk Pembimbing / Penguji.

#### II. KESELAMATAN KERJA

- 1. Periksalah kelayakan dari setiap alat keselamatan kerja yang akan Anda gunakan.
- 2. Gunakan alat keselamatan kerja sesuai fungsinya.
- 3. Ciptakan suasana kerja serta lingkungan kerja yang aman dimulai dari Anda sendiri.
- 4. Yakikan bahwa Anda bekerja dalam lingkungan yang aman.

| No. Nama<br>Alat/Komponen/Bahan |                              | Spesifikasi           | Jumlah        | Ket |
|---------------------------------|------------------------------|-----------------------|---------------|-----|
| 1                               | 2                            | 3                     | 4             | 5   |
|                                 | <u>Alat Tes /Alat tangan</u> |                       |               |     |
| 1.                              | Koneksi Internet             | 1 Mbps                | 1 akses       |     |
| 2.                              | Wifi Routerboard             | RB941-2nD-TC          | 1 buah        |     |
| 3.                              | Switch                       | Min port : 5 buah     | 1 buah        |     |
| 4.                              | PC Client / Notebook         | LAN Card : 1 Buah     | 1             |     |
|                                 | ( untuk pengujian )          | Wifi Card : 1 Buah    | PC / Notebook |     |
|                                 |                              | Sist.Operasi : 1 Buah |               |     |
| 5.                              | Tang Crimping                | Untuk RJ 45           | 1 buah        |     |
| 6.                              | Kabel LAN Tester             | Untuk RJ 45           | 1 buah        |     |
| 7.                              | Obeng + / -                  | Ukuran screw PC       | 1 set         |     |
|                                 | Bahan                        |                       |               |     |
| 1.                              | Kabel UTP                    | CAT 5                 | 10 m          |     |
| 2.                              | Konektor                     | RJ 45                 | 12 buah       |     |

### III. DAFTAR PERALATAN, KOMPONEN, DAN BAHAN

#### **IV. SOAL/TUGAS**

Dalam kegiatan uji kompetensi ini anda bertindak sebagai Teknisi Jaringan. Tugas anda sebagai seorang Teknisi Jaringan adalah merancang bangun dan mengkonfigurasi sebuah *Wifi Router* berfungsi sebagai *Gateway Internet*, Web Proxy, DHCP *Server* dan Firewall, kemudian internet tersebut di*share* ke *client* melalui jalur kabel dan wireless.

Dengan Opsi konfigurasi sebagai berikut:

#### Konfigurasi Wifi Router

| 1. | Sistem operasi      | = Mikrotik RouterOS                    |
|----|---------------------|----------------------------------------|
| 2. | DNS                 | = Sesuai dengan DNS yang diberikan ISP |
| 3. | NTP                 | = Yes                                  |
| 4. | WebProxy            | = Yes                                  |
| 5. | Cache Administrator | = nama_peserta@sekolah.sch.id          |

#### <u>Ether1:</u>

- 6. IP Ether1 = Sesuai dengan *Network* yang diberikan ISP
- 7. *Gateway* = Sesuai dengan IP yang diberikan oleh ISP

#### Ether2:

- 8. Terhubung dengan kabel ke switch dan PC
- 9. IP <u>Ether2</u> = 192.168.100.1/24
- 10. DHCP Pool = 192.168.100.2-192.168.100.100
- 11. STATIC DNS = ketika akses ke http://<u>www.mikrotik.com</u> dialihkan ke website <u>http://bnsp-indonesia.org</u>
- 12. Buat firewall agar IP 192.168.100.2-192.168.100.50 tidak dapat ping ke router
- 13. Buat *rule* agar setiap akses ke router tercatat di *logging*
- 14. Buat *rule filter* yang **mengijinkan** permintaan **HTTP** dan **HTTPS** dari *CLIENT network* ke **Internet**

#### WLAN 1 (WLAN Interface):

| 15. IP WLAN 1 | = 192.168.200.1/24   |
|---------------|----------------------|
| 16. SSID      | = nama_peserta@Proxy |

- 17. DHCP *Pool* = 192.168.200.2-192.168.200.100
- 18. *Blocking Site* = http://www.linux.or.id
- 19. Blocking File= .mp3, .mkv20. Blocking Content= Block setian21. Buat firewell
  - *ag Content* = Block setiap konten yg mengandung kata "mikrotik"
- 21. Buat firewall yang memblokir akses internet melalui jalur wireless mulai pukul 19:00 (malam)– 07:00 (pagi).

#### Konfigurasi PC/Laptop Client (Yang tergubung Ether2 melalui Switch)

1. IP LAN= Dinamis2. Sistem operasi= Windows / Linux

#### Konfigurasi PC/Laptop Client (Yang tergubung WLAN1 melalui wireless)

1. IP WLAN= Dinamis2. Sistem operasi= Windows / Linux

#### Tugas Anda sebagai Teknisi Jaringan adalah :

Mengimplementasikan topologi jaringan di atas dengan ketentuan sebagai berikut :

- 1. Menerapkan prosedur kesehatan, keselamatan kerja dan keamanan kerja yang diperlukan
- 2. Melakukan pemasangan kabel UTP
- 3. Melakukan pemasangan non managable switch
- 4. Melakukan pemasangan dan konfigurasi jaringan lokal (LAN)
- 5. Melakukan pemasangan dan konfigurasi jaringan internet (WAN)
- 6. Melakukan pemasangan dan konfigurasi jaringan nirkabel (WLAN)
- 7. Melakukan instalasi dan konfigurasi Server/Router (WebProxy)
- 8. Melakukan instalasi dan konfigurasi DHCP Server
- 9. Melakukan konfigurasi Firewall pada router
- 10. Melakukan Pengujian dari PC Client yang terhubung kabel :
  - a. IP DHCP Client
  - b. Koneksi internet
  - c. Static DNS akses www.mikrotik.com menjadi http://bnsp-indonesia.org
  - d. *Blocking* ping dari client
  - e. Logging
  - f. Rule Filter mengijinkan permintaan HTTP dan HTTPS
- 11. Melakukan Pengujian dari Laptop *Client* yang terhubung wireless:
  - a. Blocking Site
  - b. Blocking File
  - c. Blocking content
  - d. Blocking akses internet pada waktu yang telah ditentukan

#### V. GAMBAR

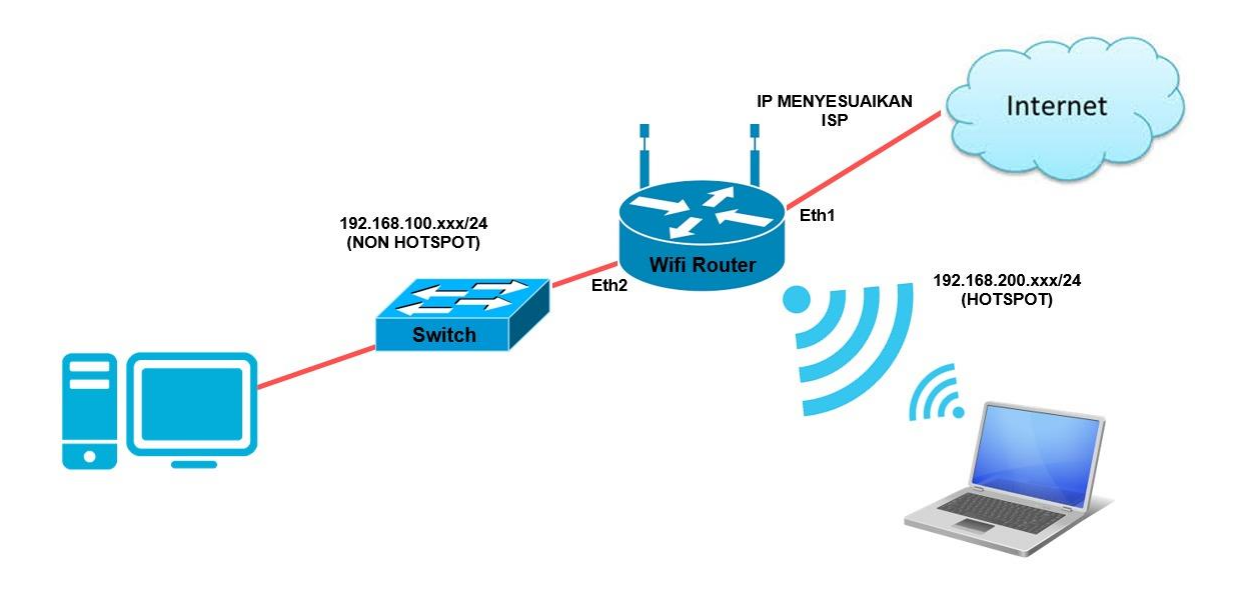

#### "SELAMAT & SUKSES"

Sebelum melangkah ke pembahasan soal - soal maka, langkah awal yang sangat perlu kita teliti adalah tata letak topologi yang ada di soal, apakah kita sudah menerapkannya dengan benar apa tidak? jika blm benar maka sebaiknya di benarkan terlebihdahulu susunan topo loginya karna jika tidak benar untuk melangkah ke tahap selanjutnya juga sangat mustahil. (lihat Gambar topologi pada soal dan sesuaikan dengan topologi jaringan yang kalian sudah kerjakan.)

Jika semua topologi jaringan sudah benar kita langsung saja bahas soal no 6, Jika soal diatas menerangkan bahwa Ether 1 di minta Sesuai dengan *Network* yang diberikan ISP maka kita langsung saja jawab soal no 6 dengan cara seperti gambar yang ada di bawah ini:

 Kita buka winbox kemudian klik IP kemudian pilih DHCP Client lalu klik + kemudian pilih interface Ether 1 lalu klik apply dan Ok, jika sudah maka computer kita sudah dapat ip yang telah di berikan oleh ISP secara default.

| S admin@E4:8D:8C:44:76:AC (MikroTik) - WinBox v6.30.4 on hAP lite (smips) | 🕲 admin@E4:8D:8C:44:76:AC (MikroTik) - WinBox v6.30.4 on hAP lite (smips) | admin@E48D8C:44:764C (MikroTik) - WinBox v6:304 on hAP lite (smips) |  |  |  |  |
|---------------------------------------------------------------------------|---------------------------------------------------------------------------|---------------------------------------------------------------------|--|--|--|--|
| Session Settings Dashboard                                                | Session Settings Dashboard                                                | Session Settings Dashboard                                          |  |  |  |  |
| Safe Mode Session: E4:8D:8C:44:76:AC                                      | Safe Mode Session: E4:8D:8C:44:76:AC                                      | O P Safe Mode Session E4:00 8C 44 76 AC                             |  |  |  |  |
| 🙀 Quick Set                                                               | Auron Set                                                                 | 😹 Quick Set                                                         |  |  |  |  |
| I CAPeMAN                                                                 | 1 CAP&MAN                                                                 | I CABMAN                                                            |  |  |  |  |
| Rem Interfaces                                                            | DHCP Clent                                                                | Hefaces                                                             |  |  |  |  |
| 1 Wireless                                                                | Wireless     DHCP Client DHCP Client Options                              | 1 Wreless CHCP Client CHCP Client Options                           |  |  |  |  |
| 32 Bridge                                                                 | 🚼 Bridge 🕂 🖶 🖉 🖄 🖾 🍸 Release Renew Find                                   | 🚼 Brdge 🗣 🖅 🖄 🖾 🍸 Release Renew Red                                 |  |  |  |  |
| et PPP                                                                    | ppp Interface / Use P Add D IP Address Expires After Status 🔻             | 📢 ppp Interface / Use P., Add D., IP Address Expires After Status 💌 |  |  |  |  |
| 1 Switch                                                                  | ም Switch                                                                  | 12 Setch                                                            |  |  |  |  |
| °IS Mesh                                                                  | °t <sup>o</sup> g Mesh                                                    | P3 Mein                                                             |  |  |  |  |
| ₩ IP ARP                                                                  | · · · · · · · · · · · · · · · · · · ·                                     | EP 1 BR                                                             |  |  |  |  |
| MPLS Accounting                                                           | ⊘ MPLS ►                                                                  | () MPLS 1                                                           |  |  |  |  |
| 🔀 Routing 🗈 Addresses                                                     | 20 Routing                                                                | X Routing 1                                                         |  |  |  |  |
| System Cloud                                                              | 🛞 System 🗅                                                                | (i) System ? Cancel                                                 |  |  |  |  |
| P Queues DHCP Client                                                      | Dueues                                                                    | Queues     Vite Per DNS     Appy                                    |  |  |  |  |
| Files DHCP Relay                                                          | 🔚 Files                                                                   | Res Davie                                                           |  |  |  |  |
| E Log DHCP Server                                                         | E Log                                                                     | log DHCP Options:                                                   |  |  |  |  |
| 📌 Radius DNS                                                              | A Radius                                                                  | A Radus                                                             |  |  |  |  |
| X Tools Firewall                                                          | X Tools D tems                                                            | X Tools P Ditens Add Default Route: yes 👎 Copy                      |  |  |  |  |
| Mew Terminal Hotspot                                                      | Mew Terminal                                                              | New Teminal     Default Route Distance: 0     Renove                |  |  |  |  |
| Make Supout of IPsec                                                      | Make Supout n                                                             | Blee Support of Release                                             |  |  |  |  |
| Manual Neighbors                                                          | 😝 Manual                                                                  | Renew                                                               |  |  |  |  |
| New WinBox Packing                                                        | S New WinBox                                                              | 😮 New WinBox                                                        |  |  |  |  |
| Ext Pool                                                                  | Eat                                                                       | E 6d                                                                |  |  |  |  |
| Routes                                                                    |                                                                           |                                                                     |  |  |  |  |
| SNMP                                                                      |                                                                           | anabled Optime strenged                                             |  |  |  |  |
| Services                                                                  |                                                                           | - Anno Pano Abbo                                                    |  |  |  |  |
| Settings                                                                  |                                                                           |                                                                     |  |  |  |  |
| Socks                                                                     |                                                                           |                                                                     |  |  |  |  |
| TFTP                                                                      |                                                                           |                                                                     |  |  |  |  |
| Traffic Flow                                                              |                                                                           |                                                                     |  |  |  |  |
| UPnP                                                                      |                                                                           |                                                                     |  |  |  |  |
| Web Proxy                                                                 | ×                                                                         | 8                                                                   |  |  |  |  |
|                                                                           |                                                                           |                                                                     |  |  |  |  |
| R                                                                         | Sec. 19                                                                   | 2                                                                   |  |  |  |  |
| 🛞 🧭 📜 🔍 🍑 🙆 🔛                                                             | 📀 🤌 📄 o 🌍 😜 🖉 🚫                                                           | 🛞 é 📋 o 🥥 🜢 💷 🛇                                                     |  |  |  |  |

2. Jika langkah di atas sudah selesai dan dapat setatus bound maka soal no 6 dan 7 otomatis sudah terjawab, sekarang kita bahas soal no 8 dan 9. Sekarang kita lanjutkan dengan klik IP kemudian pilih Addrees kemudian klik tanda + lalu isi addrees tersebut dengan Ip yang di minta di soal yaitu ip Ether 2 soal no 9 : 192.168.100.1/24 kemudian pilih interface ether 2 lalu apply dan ok.

| 🔘 admin@E4:8D:8C:44:1 | 76:AC (MikroTik) - WinBox v6:30.4 on hAP lite (smips) | S admin@E4:8D:8C:44:76:AC (MikroTik) - WinBox v6:30.4 on hAP lite (smips) | Participant and the local distribution of the local distribution of th |
|-----------------------|-------------------------------------------------------|---------------------------------------------------------------------------|----------------------------------------------------------------------------------------------------|
| Session Settings Das  | shboard                                               | Session Settings Dashboard                                                |                                                                                                    |
| Safe Mode             | Session: E4:8D:8C:44:76:AC                            | Safe Mode Session: E4:8D:8C:44:76:AC                                      |                                                                                                    |
| 🔏 Quick Set           |                                                       | A Quick Set                                                               |                                                                                                    |
| I CAP6MAN             |                                                       | I CAPeMAN                                                                 |                                                                                                    |
| )## Interfaces        |                                                       | um Interfaces                                                             |                                                                                                    |
| 🚊 Wreless             |                                                       | ∑ Wireless                                                                |                                                                                                    |
| 😹 Bridge              |                                                       | 26 Bridge                                                                 |                                                                                                    |
| R PPP                 |                                                       | Address Lat                                                               |                                                                                                    |
| 🛫 Switch              |                                                       | w Switch ♥ ₩ C V ₩ C V Find                                               |                                                                                                    |
| °IS Mesh              |                                                       | °C Mesh Address / Network Interface ▼                                     |                                                                                                    |
| 👳 IP 🛛 🗈              | ARP                                                   | 型 IP 192.168.23.0/192.168.23.0 emen                                       |                                                                                                    |
| MPLS D                | Accounting                                            | ⊘ MPLS ►                                                                  |                                                                                                    |
| 😹 Routing 🗈 🗈         | Addresses                                             | 28 Routing 1                                                              | New Address                                                                                                    |
| System ►              | Cloud                                                 | System     Advess: 00.0.0/0     OK                                        | Address: 192.168.100.1/24 OK                                                                                                    |
| Cueues                | DHCP Client                                           | Queues     Network: Cancel                                                | Network: Cancel                                                                                                    |
| Files                 | DHCP Relay                                            | Fles Interface: ether1 T Apply                                            | Interface: ether2   Apply                                                                                                    |
| E Log                 | DHCP Server                                           | E Log                                                                     |                                                                                                    |
| A Radius              | DNS                                                   | 2 Radus                                                                   | Disable                                                                                                    |
| X Tools               | Firewall                                              | X Tools                                                                   | Comment                                                                                                    |
| New Terminal          | Hotspot                                               | I New Terminal Copy                                                       | Сору                                                                                                    |
| Make Supout If        | IPsec                                                 | Make Support of 1 item Remove                                             | Remove                                                                                                    |
| 😢 Manual              | Neighbors                                             | Manual     enabled                                                        | enabled                                                                                                    |
| New WinBox            | Packing                                               | S New WinBox                                                              | enabled                                                                                                    |
| Ext                   | Pool                                                  | Ext                                                                       |                                                                                                    |
|                       | Routes                                                |                                                                           |                                                                                                    |
|                       | SNMP                                                  |                                                                           |                                                                                                    |
|                       | Services                                              |                                                                           |                                                                                                    |
|                       | Settings                                              |                                                                           |                                                                                                    |
|                       | Socks                                                 |                                                                           |                                                                                                    |
| ×                     | TELP                                                  |                                                                           |                                                                                                    |
| 8                     | Irafic How                                            | 8                                                                         |                                                                                                    |
| lin                   | UPnP                                                  |                                                                           |                                                                                                    |
| >                     | Web Proxy                                             |                                                                           |                                                                                                    |
| Router05              |                                                       | RouterOS                                                                  |                                                                                                    |
| 🤭 🧷                   | 📋 🖸 🏠 🙆 🖉 🚫                                           | 🐵 💪 🚞 o 🏠 😆 💷 🛇                                                           |                                                                                                    |

3. Selanjutnya kita kerjakan soal no 10 dan 11 kita langsung saja klik pada IP lalu pillih DHCP Server kemudian klik DHCP SETUP lalu pillih DHCP server interface Ether 2 lalu klik nek trus samapi ke addrees give out ( lalu seperti di soal yang di minta adalah sampai 100 ip nya ya kita ganti 254 menjadi 100 lalu kemudian kita next trus sampai succesfuly lalu klik ok. Selanjutnya kita klik IP trus pilih firewall lalu klik Nat kemudian klik + dan kita setting internetnya klik general chainya scnart kemudian out interfacenya kita pilih ether 1 kemudian klik action kemudian action nya kita rubah jadi masquerade lalu klik apply lalu ok selanjutnya kita cek dulu apakah server kita sudah terkoneksi ke internet apa blm dengan cara kita masuk cmd dengan cara klik gambar bendera pada kibot diringi dengan huruf R lalu kita ping 8.8.8.8 jika terjadi failure atau failed maka kita reset dulu jaringan kita dengan klik open network and sharing center kemudian pilih cang adapter setting lalu klik kanan pada local area dan enable disable kan lalu kita ping lagi di cmd jika Nampak replay persis gambar cmd dibawah maka computer kita sudah di nyatakan conek ke jaringan.

| admin@E4:8D:8C:44:3                                                                                                    | 76:AC (MikroTik) - WinBox v6.30.4 on hAP lite (smips) | ox v6.30.4 on hAP lite (smips)                       |  |  |
|----------------------------------------------------------------------------------------------------|-------------------------------------------------------|------------------------------------------------------|--|--|
| Session Settings Das                                                                                                    | hboard                                                |                                                      |  |  |
| Safe Mode                                                                                                    | Session: [E4:80:80:44:76:AC]                          | 16:AC                                                |  |  |
| Quick Set                                                                                                    |                                                       |                                                      |  |  |
| CAPsMAN                                                                                                    |                                                       |                                                      |  |  |
| imi Interfaces                                                                                                    |                                                       |                                                      |  |  |
| Ureless Strides                                                                                                    |                                                       |                                                      |  |  |
| PPP                                                                                                    |                                                       |                                                      |  |  |
| Switch                                                                                                    | DHCP Server                                           |                                                      |  |  |
| °18 Mesh                                                                                                    | DHCP Networks Leases Options Option Sets Alerts       | Leases Options Option Sets Alerts                    |  |  |
| ES IP 1                                                                                                    | 💠 📼 🧭 💥 🍸 DHCP Config DHCP Setup Find                 | T DHCP Config DHCP Setup                             |  |  |
| MPLS D                                                                                                    | Name 🗸 Interface Relay Lease Time Address Pool Add AR | ✓ Interface Relay Lease Time Address Pool Add AR     |  |  |
| 😹 Routing 🗈 🗈                                                                                                    |                                                       |                                                      |  |  |
| ⊕ System                                                                                                    | DHCP Setup                                            | DHCP Setup                                           |  |  |
| Queues                                                                                                    | Select interface to run DHCP server on                | Select pool of ip addresses given out by DHCP server |  |  |
| Files                                                                                                    | DHCP Server Interface: ather1                         | Addresses to Give Out: 100 2:192 168 100 254         |  |  |
| E Log                                                                                                    |                                                       |                                                      |  |  |
| 🥵 Radius                                                                                                    | Rock Next Connel                                      |                                                      |  |  |
| Tools                                                                                                    |                                                       | Back Next Cancel                                     |  |  |
| New Terminal                                                                                                    |                                                       |                                                      |  |  |
| Make Supout.m                                                                                                    |                                                       |                                                      |  |  |
| New WinRoy                                                                                                    | 0 items                                               |                                                      |  |  |
| Exit                                                                                                    |                                                       |                                                      |  |  |
| iterOS WinBox                                                                                                    |                                                       |                                                      |  |  |
| Se and second                                                                                                    |                                                       |                                                      |  |  |
|                                                                                                    |                                                       |                                                      |  |  |
|                                                                                                    |                                                       |                                                      |  |  |
|                                                                                                    |                                                       |                                                      |  |  |
| admin@E4:8D:8C:44:76:/                                                                                                    | AC (MikroTik) - WinBox v6.30.4 on hAP lite (smips)    | P lite (smips)                                       |  |  |
| Session Settings Dashb                                                                                                    | oard                                                  |                                                      |  |  |
| ଚ 💜 Safe Mode S                                                                                                    | Session: E4:8D:8C:44:76:AC                            |                                                      |  |  |
| here a children and the children and the |                                                       |                                                      |  |  |
| CAP\$MAN                                                                                                    |                                                       |                                                      |  |  |
| im Interfaces                                                                                                    | New NAT Bule                                          | New NAT Bule                                         |  |  |
| 🔔 Wireless                                                                                                    | General Advanced Extra Action Statistics              | General Advanced Extra Action Statistics             |  |  |
| Sig Bridge                                                                                                    |                                                       |                                                      |  |  |
| eg PPP                                                                                                    | Frewall                                               |                                                      |  |  |
| Switch                                                                                                    | Fiter Rules NAT Mangle Servic                         | ervic Log Apply                                      |  |  |
| ass IP                                                                                                    | 💠 🖃 🖉 🛛 Disable                                       | ✓ Log Prefix:                                        |  |  |
| MPLS D                                                                                                    | # Action Chain Src Protocol:  Comment B               | Src Comment B                                        |  |  |
| 😹 Routing 🗈                                                                                                    | Src. Port: Copy                                       | Сору                                                 |  |  |
| ⊕ System ト                                                                                                    | Dst. Port: V Remove                                   | Remove                                               |  |  |
| 🙊 Queues                                                                                                    | Any. Port: V Reset Counters                           | Reset Counters                                       |  |  |
| Files                                                                                                    | In. Interface:                                        | Reset All Counters                                   |  |  |
| Log                                                                                                    | Out, Interface:                                       |                                                      |  |  |
| Tools                                                                                                    |                                                       |                                                      |  |  |
| New Terminal                                                                                                    | Packet Mark:                                          |                                                      |  |  |
| Make Supout.rf                                                                                                    | Connection Mark:                                      |                                                      |  |  |
| Manual                                                                                                    | Routing Mark:                                         |                                                      |  |  |
| S New WinBox                                                                                                    | 0 tems Routing Table:                                 |                                                      |  |  |
| 🛃 Exit                                                                                                    | Connection Type:                                      |                                                      |  |  |
| XOCIEM                                                                                                    |                                                       |                                                      |  |  |
| 2                                                                                                    | enabled                                               | enabled                                              |  |  |
| Ð                                                                                                    |                                                       |                                                      |  |  |
| p                                                                                                    |                                                       |                                                      |  |  |
|                                                                                                    |                                                       |                                                      |  |  |
| 7                                                                                                    |                                                       |                                                      |  |  |

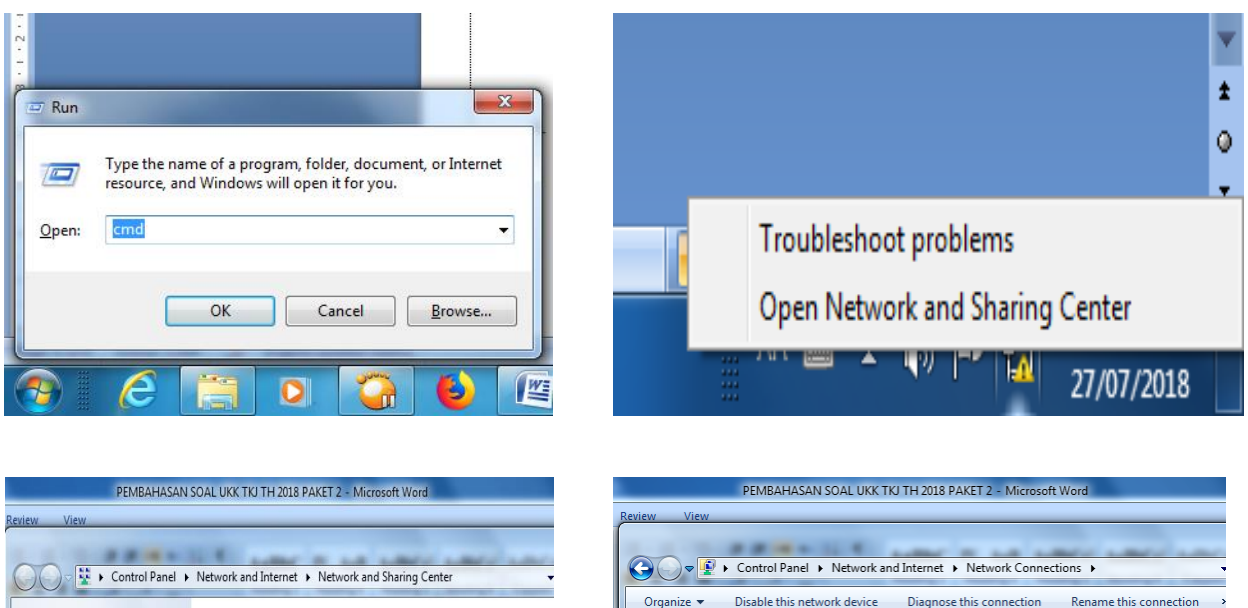

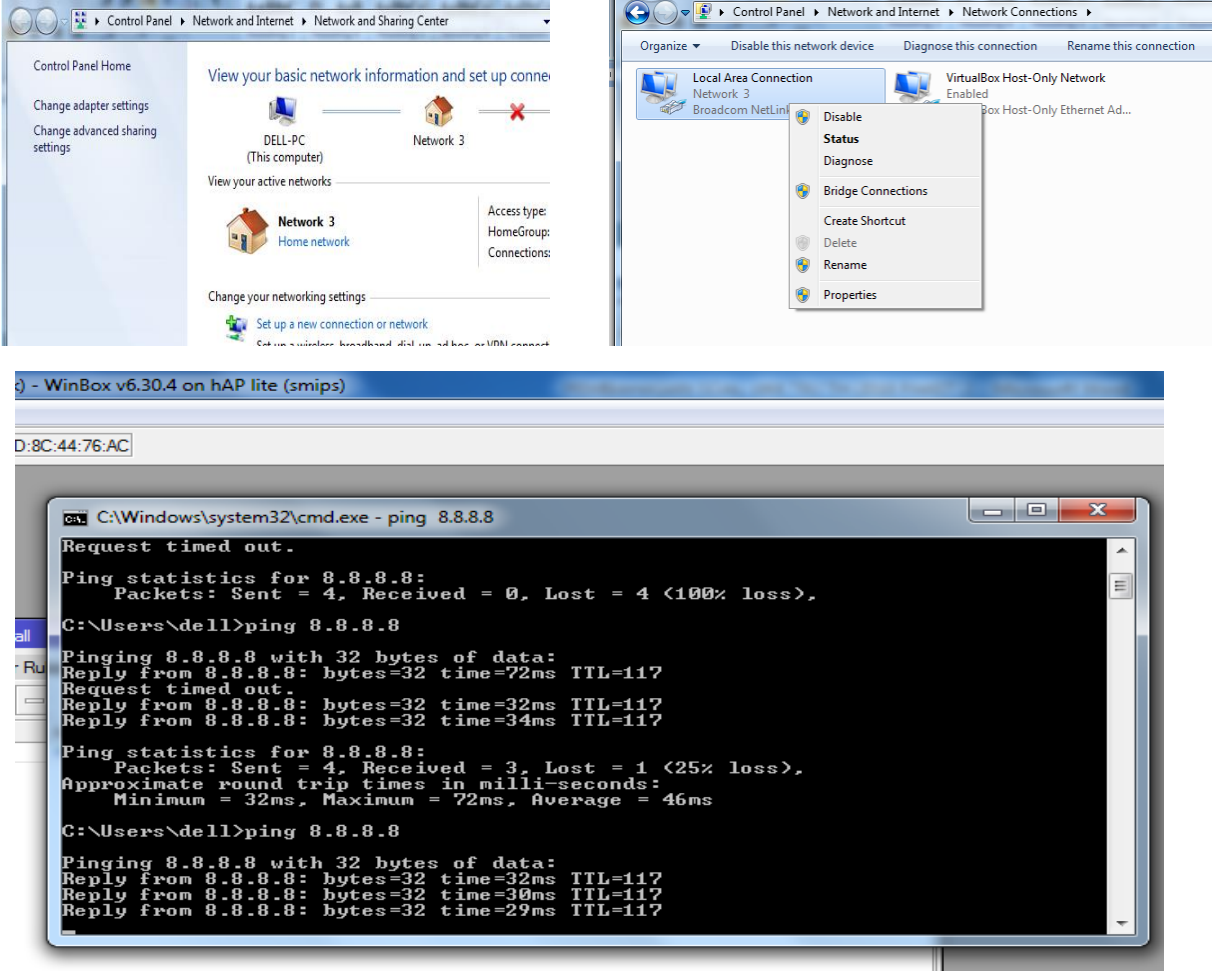

Lalu kemudian kita klik IP pada winbox kemudian masuk ke webproxy lalu klik enable kemudian isi cache administrator dengan nama peserta @sekolah.sch.id lalu kemudian klik apply lalu kita klik acces kemudian klik + dan kita buat web proxy baru dengan kita isi src addrees dengan ip addres ether 2 yaitu 192.168.100.0/24 lalu kita isi dst host dengan web yang mau kita alihkan (di soal adalah www.mikrotik.com) kita alihkan menjadi www.bnsp-indonesia.org di redirect to kemudian actionnya kita pilih deny lalu klik apply lalu ok kemudian kita bikin nat baru agar pengalihan kita berhasil yaitu dengan cara kita masuk di firewall lalu klik nat trus klik + lalu klik di action kemudian kita ubah actionnya menjadi redirect kemudian to pot nya kita isi 8080 sama persis di web proxy lah telah kita buat tadi. Lalu kilk general lalu chain kita ubah jadi disnat kemudian src addrees kita isi 192.168.100.0/24 protokolnya 6 trus in interfacenya kita pilih Ether 2 kemudian klik apply lalu ok kemudian kita klik redirect yang ada di dalam kolom firewall lalu dispot nya kita isi 80 lalu apply dan ok . nah,,,, soal sudah kita kerjakan sampai no 11 selanjutnya kita bahas soal no 12 sampai selesai.

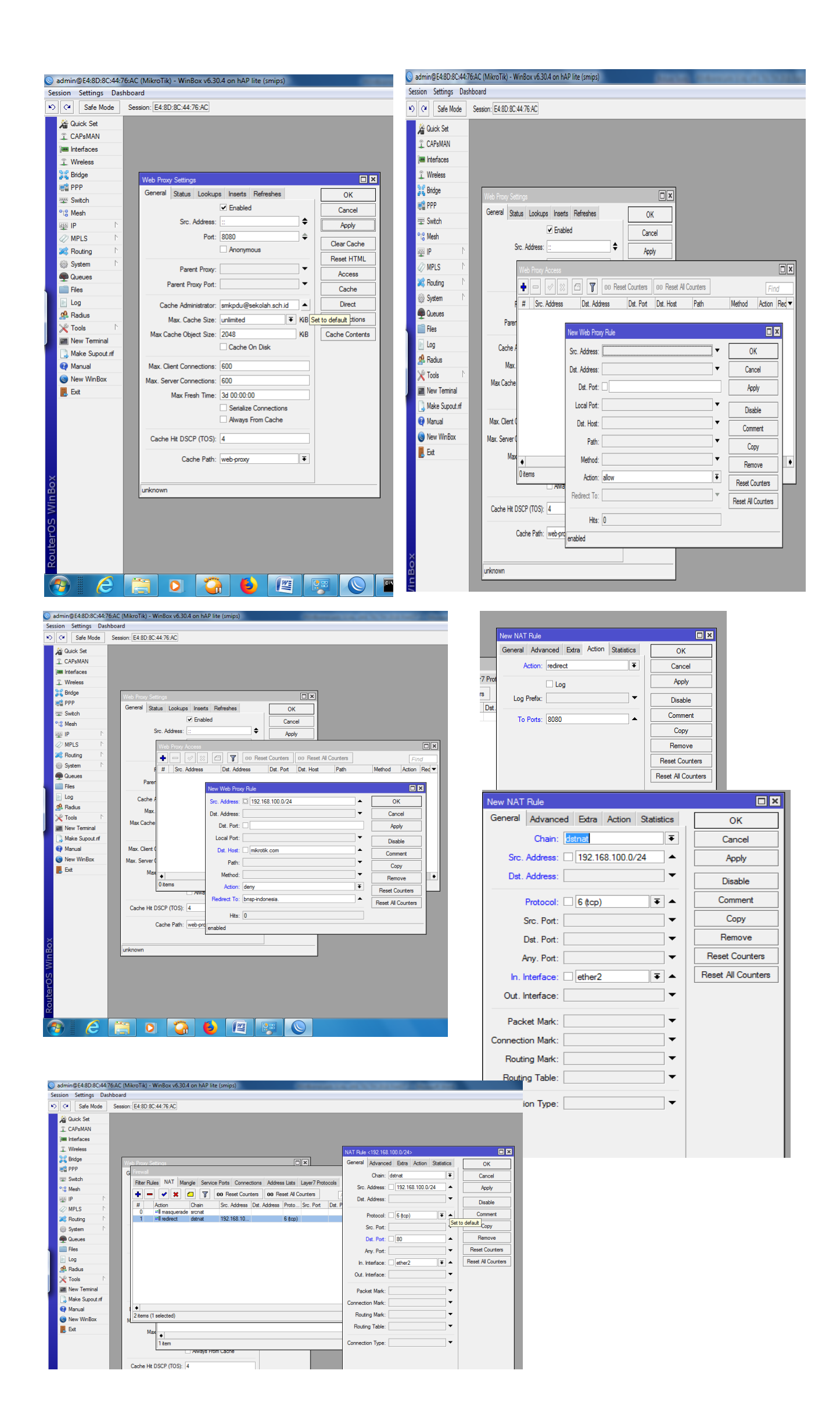

4. Selanjutnya kita bahas soal no 12 Buat firewall agar IP 192.168.100.2-192.168.100.50 tidak dapat ping ke router yaitu dengan cara kita klik firewall kemudian filter rules kemudian klik + lalu chain kita ganti input lalu src adrees kita isi seperti yang diminta di soal yaitu 192.168.100.2-192.168.100.50 kemudian protokolnya kita kasih icmp kemudian in interfacenya kita kasih ether 2 setelah itu kita ke tab action kemudian actionnya kita ganti drop kemudian klik apply dan ok

| S admin@E4:8D:8C:44:7 | 76:AC (MikroTik) - WinBox | v6.30.4 on hAP lite (smips) |                              |            | and the second second | во        | c v6.30.4 on h/ | AP lite (smips)     |                 | - | Carlo Concerna de | A DESCRIPTION OF TAXABLE PARTY. |    |
|-----------------------|---------------------------|-----------------------------|------------------------------|------------|-----------------------|-----------|-----------------|---------------------|-----------------|---|-------------------|---------------------------------|----|
| Session Settings Das  | hboard                    |                             |                              |            |                       |           |                 |                     |                 |   |                   |                                 |    |
| ら (* Safe Mode        | Session: E4:8D:8C:44:76:  | AC                          |                              |            |                       | :76       | AC              |                     |                 |   |                   |                                 |    |
| 👘 Oright Cat          |                           | _                           |                              |            |                       |           |                 |                     |                 |   |                   |                                 |    |
| CAD-MAN               |                           |                             |                              |            |                       |           | Firewall Rule < | <192.168.100.2-192. | 168.100.50>     |   |                   |                                 | £  |
|                       |                           | New Firewall Rule           |                              |            |                       |           | General Ad      | Ivanced Extra Ac    | tion Statistics |   |                   | ок                              |    |
| Wimbon                |                           | General Advanced Extra      | Action Statistics            |            | ОК                    | 05        | Action          | drop                |                 |   | •                 | Cancel                          |    |
| Std Prideo            |                           | Chain: inpu                 | ıt                           | Ŧ          | Cancel                |           |                 | Log                 |                 |   |                   | Apply                           | 1  |
| PPP                   | Web Proxy Settings        | Src: Address:               | 192 168 100 2-192 168 100 50 |            | Annly                 | N         | Log Prefix:     | :                   |                 |   |                   | Disable                         |    |
|                       | G Firewal                 | Det Address:                |                              | -          |                       | ~         |                 |                     |                 |   |                   | Comment                         |    |
| PTº Mesh              | Hiter Hules N/            | Dist. Address.              |                              |            | Disable               | tion      |                 |                     |                 |   |                   | Сору                            |    |
| 255 IP                | + - 🖉                     | Protocol: 🗌                 | стр                          | ₹ ▲        | Comment               | acc<br>dm |                 |                     |                 |   |                   | Remove                          | 16 |
| →<br>Ø MPLS ト         | # Action                  | Src. Port:                  |                              | -          | Сору                  |           |                 |                     |                 |   |                   | Reset Counters                  |    |
| 🕺 Routing 🗈           | 0 D Vacc                  | Dst Port:                   |                              |            | Remove                |           |                 |                     |                 |   |                   | Reset All Counters              | 1  |
| i∰ System ►           |                           | Any Port                    |                              |            | Reset Counters        |           |                 |                     |                 |   |                   |                                 |    |
| Queues                |                           | Any. For.                   |                              | =          | Poset All Countern    |           |                 |                     |                 |   |                   |                                 |    |
| Files                 |                           | P2P:                        |                              |            | Treset Air Counters   |           |                 |                     |                 |   |                   |                                 |    |
| 📄 Log                 |                           | In. Interface: 📃            | sther2                       | ₹ ▲        |                       |           |                 |                     |                 |   |                   |                                 |    |
| 🧟 Radius              |                           | Out. Interface:             |                              |            |                       | loct      |                 |                     |                 |   |                   |                                 |    |
| 🄀 Tools 🗈 🗎           |                           | Packet Mark:                |                              | •          |                       |           |                 |                     |                 |   |                   |                                 |    |
| New Terminal          |                           |                             |                              | <b>-</b> - |                       | ٠         |                 |                     |                 |   |                   |                                 | ٠  |
| 🔒 Make Supout rif     |                           | Connection Mark:            |                              | =          |                       | iter      |                 |                     |                 |   |                   |                                 |    |
| 🔇 Manual              | ( <b>4</b>                | Routing Mark:               |                              |            |                       | CP        |                 |                     |                 |   |                   |                                 |    |
| New WinBox            | M                         | Routing Table:              |                              | •          |                       |           |                 |                     |                 |   |                   |                                 |    |
| 🛃 Exit                | Max                       | Connection Type:            |                              | •          |                       | iche      |                 |                     |                 |   |                   |                                 |    |
|                       | 1 item                    | Connection Type:            |                              | Ξ.         | l f                   | _         |                 |                     |                 |   |                   |                                 |    |
|                       |                           | Connection State.           |                              | ='         |                       |           |                 |                     |                 |   |                   |                                 |    |
|                       | Cache Hit DSCP (          | Connection NAT State:       |                              |            |                       |           |                 |                     |                 |   |                   |                                 |    |
|                       |                           |                             |                              |            |                       |           |                 |                     |                 |   |                   |                                 |    |
|                       | Cache                     |                             |                              |            |                       |           | enabled         |                     | _               | _ |                   |                                 |    |
|                       |                           |                             |                              |            |                       |           |                 |                     |                 |   |                   |                                 |    |
|                       |                           |                             |                              |            |                       |           | ~~~             |                     |                 |   |                   |                                 |    |
|                       |                           |                             |                              |            |                       |           |                 |                     |                 |   |                   |                                 |    |

5. Selanjutnya kita kerjakan soal no 13 yaitu kita klik firewall kemudaian kita klik firewall kemudian filter rules kemudian klik + lalu chain kita ganti input lalu in interfacenya kita kasih ether 2 kemudian actionnya kita kasih log kemudian kita centang log nya lalu log preficnya kita isi login kemudian apply lalu ok dan terjawab sudah soal no 13

| C (MikroTik) - WinBox v6.30.4 on hAP lite (smips) |                    | (MikroTik) - WinBox v6.30.4 on hAP lite (smips) |
|---------------------------------------------------|--------------------|-------------------------------------------------|
| ard                                               |                    | d                                               |
| ssion: E4:8D:8C:44:76:AC                          |                    | ion: E4:8D:8C:44:76:AC                          |
|                                                   |                    |                                                 |
|                                                   |                    |                                                 |
|                                                   |                    |                                                 |
| General Advanced Extra Action Statistics          | ОК                 | General Advanced Extra Action Statistics OK     |
| Chain: Input                                      | Cancel             | Action: log Cancel                              |
| G Frewal Src. Address:                            | Apply              | G Frewall 🖌 Log Apply                           |
| Filter Rules NA Dst. Address:                     | Disable            | Filter Rules NA Log Prefix: login Disable       |
| 🛨 🗖 🖌 Protocol: 🔍 🗸                               | Comment            | t − ✓                                           |
| # Action Src. Port:                               | Copy               | # Action Copy                                   |
| 0 D Vacc Dst. Port:                               | Remove             | 0 D 🖌 acc                                       |
| Any. Port:                                        | Reset Counters     | 1 X drop Reset Counters                         |
| P2P:                                              | Reset All Counters | Reset All Counters                              |
| In Interface: ether?                              |                    |                                                 |
|                                                   |                    |                                                 |
|                                                   |                    |                                                 |
| Packet Mark:                                      |                    |                                                 |
| Connection Mark:                                  |                    |                                                 |
| Routing Mark:                                     |                    |                                                 |
| M 2items (1 selecte Routing Table:                |                    | M 2 items (1 selecte                            |
| Max t                                             |                    | Max                                             |
| 1 item                                            | F1                 | 1 item                                          |
| Connection state.                                 | L L                |                                                 |
| Cache Hit DSCP (                                  |                    | Cache Hit DSCP (                                |
|                                                   |                    |                                                 |
| Cache                                             |                    | Cache                                           |
|                                                   |                    |                                                 |
| unknown                                           |                    | unknown                                         |
|                                                   |                    |                                                 |
|                                                   |                    |                                                 |
| enabled                                           |                    | enabled                                         |
|                                                   |                    |                                                 |
|                                                   |                    |                                                 |
|                                                   |                    |                                                 |

6. Kemudian kita bahas soal no 14 cara nya hamper sama dengan jawaban soal no 13 cuman perbedaannya ada pada cain kita kasih forward dan src addrees kita isi 192.168.0/24 kemudian protokolnya kita kasih 6 kemudian in interfacenya kita kasih ether 2 kemudian kita apply lalu ok

| C (MikroTik) - WinBox   | v6.30.4 on hAP lite (smi | ips)                   | -   | and Minister and   |     |
|-------------------------|--------------------------|------------------------|-----|--------------------|-----|
| ard                     |                          |                        |     |                    |     |
| ssion: E4:8D:8C:44:76:/ | AC                       |                        |     |                    |     |
|                         |                          |                        |     |                    |     |
|                         | New Firewall Rule        |                        |     |                    |     |
|                         | General Advanced E       | xtra Action Statistics |     | ОК                 |     |
|                         | Chain:                   | forward                | ₹   | Cancel             |     |
| Web Proxy Settings      | Src. Address:            | 192.168.100.0/24       |     | Apply              |     |
| Filter Rules NA         | Dst. Address:            |                        | -   | Disable            |     |
| + - •                   | Protocol:                | 6 (tcp)                | F 🔺 | Comment            |     |
| # Action                | Src. Port:               |                        | •   | Сору               | × I |
| 0 D vacc                | Dst. Port:               |                        | •   | Remove             |     |
| 2 D log                 | Any. Port:               |                        | •   | Reset Counters     | -   |
|                         | P2P:                     |                        | •   | Reset All Counters | in  |
| -                       | In. Interface:           | ether2                 | F 🔺 |                    |     |
|                         | Out. Interface:          |                        | •   |                    |     |
|                         | Packet Mark:             |                        | -   |                    |     |
|                         | Connection Mark:         |                        | •   |                    |     |
| •                       | Routing Mark:            |                        | •   |                    |     |
| 3 items (1 selecte      | Routing Table:           |                        | •   |                    |     |
| Max                     | Connection Type:         |                        | -   |                    | •   |
| 1 item                  | Connection State:        |                        | •   |                    |     |
|                         | Connection NAT State:    |                        | •   |                    |     |
| Cache Hit DSCP (        |                          |                        |     |                    |     |
| Cache                   |                          |                        |     |                    |     |
|                         |                          |                        |     |                    |     |
| unknown                 |                          |                        |     |                    |     |
|                         |                          |                        |     |                    |     |
|                         |                          |                        |     |                    |     |
|                         | enabled                  |                        |     |                    |     |
|                         |                          |                        | -   |                    |     |

7. Selanjutnya kita menuju ke setting wlan yaitu kita kerjakan soal 15- 21 selanjutnya kita klik wireless kemudian kita klik security profiles kemudian kita klik + kemudian kita isi wpa pre –shared key keduanya dengan (paswot wifi 8 hurup kita kasih angka 1-8 aja biar mudah mengingatnya) lalu kemudian klik apply lalu ok

| 0  | admin@E4:8D:8C:44:7      | 76:AC (MikroTik) - WinBox v6.30.4 on hAP lite (smips)                                    |                |                               |                                    |                    |
|----|--------------------------|------------------------------------------------------------------------------------------|----------------|-------------------------------|------------------------------------|--------------------|
| Se | ssion Settings Das       | hboard                                                                                   | '6:AC (MikroTi | k) - WinBox v6.30.4 on hAP li | ite (smips)                        |                    |
| 5  | C <sup>a</sup> Safe Mode | Session: E4:8D:8C:44:76:AC                                                               | hboard         |                               |                                    |                    |
|    | 🦗 Ouick Set              |                                                                                          | Session: E4:8  | D:8C:44:76:AC                 |                                    |                    |
|    |                          |                                                                                          |                |                               |                                    |                    |
|    |                          |                                                                                          |                |                               |                                    |                    |
|    | Mimilaces                |                                                                                          |                |                               |                                    |                    |
|    | Ster Bridge              | Wireless Tables                                                                          |                |                               |                                    |                    |
|    | PPP                      | Interfaces Nstreme Dual Access List Registration Connect List Security Profiles Channels | Wireless Tal   | bles                          |                                    |                    |
|    | Switch                   | 💠 - 🗸 🖄 🖆 🍸 CAP Scanner Freq. Usage Alignment Wire                                       | Interfaces     | Nstreme Dual Access List F    | Registration Connect List Security | Profiles Channels  |
|    | PT <sup>0</sup> Meeb     | Name / Type L2 MTU Tx Bx                                                                 | +              | T                             |                                    |                    |
|    | 255 IP                   | X 🔅 wlan 1 Wireless (Atheros AR9 1600 0 bps                                              | Name           | Mode Authentic                | catio Unicast Ciphers Group Ciph   | ers WPA Pre-Shared |
|    |                          |                                                                                          | - default      | none                          |                                    |                    |
|    | Routing                  |                                                                                          |                | N C 1 D C                     |                                    |                    |
|    | tille System ►           |                                                                                          |                | New Security Profile          |                                    |                    |
|    | Queues                   |                                                                                          |                | General RADIUS EAP S          | Static Keys                        | ОК                 |
|    | Files                    |                                                                                          |                | Name:                         | profile1                           | Cancel             |
|    | Log                      |                                                                                          |                | Mode:                         | dynamic keys 🔻                     | Apply              |
|    | A Radius                 |                                                                                          |                | Authentication Types:         | WPA PSK WPA2 PSK                   | Carry              |
|    | 💥 Tools 🗈 🗅              |                                                                                          |                |                               | WPA EAP WPA2 EAP                   | Сору               |
|    | New Terminal             |                                                                                          |                | Unicast Ciphers:              | aes ccm 🔄 tkip                     | Remove             |
|    | Make Supout.nf           | 1 item out of 5                                                                          |                | Group Ciphers:                | aes ccm 🗌 tkip                     |                    |
|    | 😧 Manual                 |                                                                                          | 1 item         | WPA Pre-Shared Key:           |                                    |                    |
|    | 🔘 New WinBox             |                                                                                          |                | WRA2 Per Shared Key           |                                    |                    |
|    | 🛃 Exit                   |                                                                                          |                | windz nie-Sinaleu Ney.        |                                    |                    |
|    |                          |                                                                                          |                | Supplicant Identity:          |                                    |                    |
|    |                          |                                                                                          |                |                               | 00.05.00                           |                    |
|    |                          |                                                                                          |                | Group Key Update:             | 00:00:00                           |                    |
|    |                          |                                                                                          |                | Management Protection:        | allowed                            |                    |
|    |                          |                                                                                          |                | Management Protection Key:    |                                    |                    |
|    |                          |                                                                                          |                |                               |                                    |                    |
|    |                          |                                                                                          |                |                               |                                    |                    |

Kemudian kita klik interface pada kolom wireless tables kita hidupkan wifinya kemudian kita klik wlan 1 nya trus klik tanda centang diatasnya agar wlan 1 nya nyala . kemudian setelah nyala kita klik lagi wlan 1 nya untuk melakukan setting nama dan acces internetnya setelah muncul gambar seperti

di bawah kita klik wirelees trus mode kita pilih ap bridge agar wifi dapat konesi internet dari ether 1 kemudian SSID nya kita isi nama peserta @proxy . kemudian kita klik ke security profile kemudian kita pilih profile 1 yang telah kita buat tadi lalu klik apply trus ok

| admin@E4:8D:8C:44:76:AC (MikroTik) - WinBox v6.30.4 on hAP lite (smips)                                                                                                    |                                                    |                                                                                                    |                                                                                                    |                            |                                                                                   |  |  |  |  |
|----------------------------------------------------------------------------------------------------|----------------------------------------------------|----------------------------------------------------------------------------------------------------|----------------------------------------------------------------------------------------------------|----------------------------|-----------------------------------------------------------------------------------|--|--|--|--|
| Session Settings Das                                                                                                    | Session Settings Dashboard                         |                                                                                                    |                                                                                                    |                            |                                                                                   |  |  |  |  |
| ら 🖓 Safe Mode                                                                                                    | Session: E4:8D:8C:44:76:AC                         |                                                                                                    |                                                                                                    |                            |                                                                                   |  |  |  |  |
| Arr Quick Set       □ CAPSMAN       □ Interfaces       □ Wreless       □ Wreless       □ Wreless       □ Brdge       □ Brdge       □ Brdge       □ Brdge       □ Brdge       □ Brdge       □ PP       □ Switch       □ P       ○ MPLS       □ P       ○ Queues       □ Files       □ Log       ● Radus       ○ Tools       ○ May Terminal | Wreless Tables<br>Interfaces Nstreme Dusi Access U | Interface ovian1><br>General Wireless H<br>Mode:<br>Band<br>Channel Width:<br>Frequency:<br>SSID:<br>Scan List:<br>Wireless Protocol:<br>Security Profile:<br>WPS Mode:<br>Bridge Mode:<br>VLAN Mode: | T WDS Nstreme NV2 Status Traffic<br>ap bridge<br>2GH2:B/G<br>20MHz<br>2412<br>peseta ukk amkp du @proxy<br>default<br>ary<br>default<br>push button<br>enabled<br>no tag | ¥<br>¥<br>¥<br>¥<br>¥<br>¥ | Cancel Apply Cancel Comment Advanced Mode Torch WPS Accept Scan Freq. Usage Align |  |  |  |  |
| Make Supout.rif                                                                                                    | 1 item out of 5 (1 selected)                       | VLAN ID:                                                                                                    | 1                                                                                                    |                            | Sniff                                                                             |  |  |  |  |
| <ul> <li></li></ul>                                                                                                    |                                                    | Default AP Tx Rate:                                                                                                    | ☑ Default Authenticate                                                                                                    | ▼ bps<br>▼ bps             | Snooper<br>Reset Configuration                                                    |  |  |  |  |
|                                                                                                    |                                                    |                                                                                                    | Default Forward     Hide SSID                                                                                                    |                            |                                                                                   |  |  |  |  |

Kemudian kita buat ip nya dengan cara kita klik ip trus klik addrees kemudian klik + lalu isi addresnya dengan ip wlan yang diminta di soal yaitu 192.168.200.1/24 kemudian interfacenya kita pilih wlan 1 kemudian apply trus ok

| Sadmin@E4:8D:8C:44:                                                                                                    | 76:AC (MikroTik) - WinBox                                                       | v6.30.4 on hAP lite (smips) | AC (MikroTik) - WinBox v6.30.4 on hAP lite (smips)                                                                                                    | CONTRACTOR AND A DESCRIPTION OF                                                                                                    |
|----------------------------------------------------------------------------------------------------|---------------------------------------------------------------------------------|-----------------------------|----------------------------------------------------------------------------------------------------|----------------------------------------------------------------------------------------------------|
| Session Settings Das                                                                                                    | hboard                                                                          |                             | soard                                                                                                    |                                                                                                    |
| ら 🖓 Safe Mode                                                                                                    | Session: E4:8D:8C:44:76:A                                                       | c                           | Session: E4:8D:8C:44:76:AC                                                                                                    |                                                                                                    |
| Image: State Mode       Image: State Mode       Imag | Session: E4:8D:8C:44:76:A ARP Accounting Addresses Cloud DHCP Client DHCP Relay | C<br>Address List           | Jesudi (et al.s. w.rs.c.)           Address tat           Image: state (state)           Image: state (state)     < | Address         1192         168         200         1/24         I/24           Address         192         168         200         1/24         OK           Network:         192         158         200         ▲         Cancel           Interface:         indan7         ▼         Acoby         Deable           Comment         Cary         Remove         Remove |
| Log<br>Radius<br>Tools<br>New Terminal                                                                                                    | DHCP Server<br>DNS<br>Firewall<br>Hotspot                                       |                             |                                                                                                    |                                                                                                    |
| 🛄 Make Supout.rif                                                                                                    | IPsec                                                                           | 2 items                     |                                                                                                    | enabled                                                                                                    |
| Manual                                                                                                    | Neighbors                                                                       |                             |                                                                                                    | с                                                                                                    |
| S New WinBox                                                                                                    | Packing                                                                         |                             |                                                                                                    |                                                                                                    |
| 📕 Exit                                                                                                    | Pool                                                                            |                             |                                                                                                    |                                                                                                    |

Selanjutnya kita buat DHCP SERVER agar kita tidak usah memasukkan ip static pada router dengan cara klik IP kemudian Pilih DHCP Server kemudian kita klik DHCP Setup kemudiah DHCP Server Interfacenya kita ganti ke wlan 1 kemudian nek dan nek sampai ke Address to Give Out kita ganti 254 nya menjadi 100 kemudian nek dan nek sampai successfuli lalu ok.

| Session     Setting:     Dashboard       Session     Setting:     Dashboard       Session:     E48D:8C:44:76:AC     Session:       CAP_SMAN     Image: CAP_SMAN     Image: CAP_SMAN       Image: CAP_SMAN     Image: CAP_SMAN     Image: CAP_SMAN       Image: CAP_SMAN     Image: CAP_SMAN | 🕒 admin@E4:8D:8C:44:76:AC (MikroTik) - WinBox v6.3                                                                                                    | 0.4 on hAP lite (smips)                                                                                              | Sadmin@E4:8D:8C:44:76:A                                                                                                    | AC (MikroTik) - WinBox v6.30.4 on hAP lite (smips) |  |  |  |  |  |
|----------------------------------------------------------------------------------------------------|----------------------------------------------------------------------------------------------------|----------------------------------------------------------------------------------------------------|----------------------------------------------------------------------------------------------------|----------------------------------------------------|--|--|--|--|--|
| Session: E48D:8C:4476:AC         CAPEMAN         Interfaces         Wreess         Bodge         Wreess         Bodge         Wreess         Wreess                                                                                                    | Session Settings Dashboard                                                                                                    |                                                                                                    | Session Settings Dashboard                                                                                                    |                                                    |  |  |  |  |  |
|                                                                                                    | Safe Mode Session: E4:8D:8C:44:76:AC                                                                                                    |                                                                                                    | Safe Mode Se                                                                                                    | ession: E4:8D:8C:44:76:AC                          |  |  |  |  |  |
| Image: New WinBox     Packing       Image: Bat     Pool                                                                                                    | Arr       Quick Set         Image: CAPSMAN         Image: CAPSMAN | DHCP Server         DHCP         Name         / Interface         Relay         Lease T         dhcp1         ether2 | Cuck Set CAPsMAN CAPSMAN CAPS | DHCP Server                                        |  |  |  |  |  |

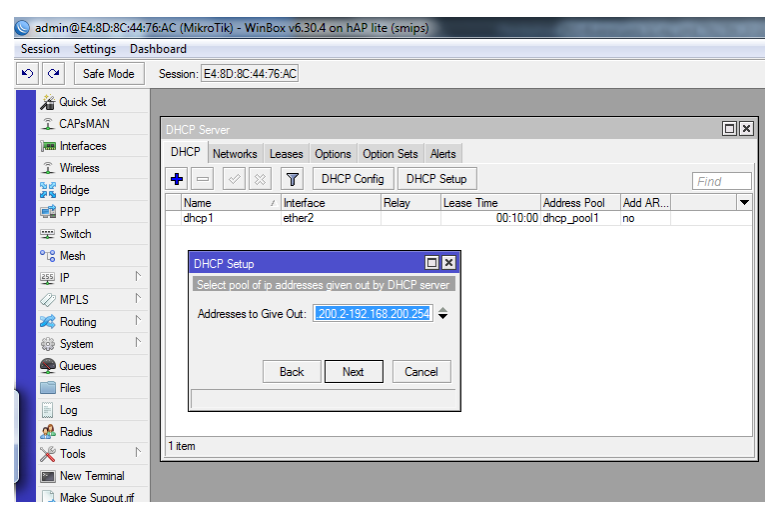

Selanjutnya kita ke pembahasan blocking site dimana kita di soal no 18 kita di minta untuk memblokir situs linux.com .. dengan cara kita masuk ke wabproxy dengan cara kita klik ip lalu kita pilih menu wab proxy kemudian kita klik acces kemudian kita klik + lalu kita isikan ip wlan 1 ke src addrees yaitu 192.168.200.0/24 kemudian kita masukkan situs yang mau kita block (linux.or.id) ke Dst Host kemudian actionnya kita kasih deny kemudian apply ok

| aumm@14.00.0C.44.7                                                                                                    | /b:AC (MikroTik) - WinBox vb.30.4 on hAP lite (smips)                                                                              | Parket and 10                                      | 1 1 1 1 1 1 1 1 1 1 1 1 1 1 1 1 1 1 1  | Contraction of the local division of the local division of the loc |                                    |                             |                                                                                                    |      |                                             |                   |
|----------------------------------------------------------------------------------------------------|----------------------------------------------------------------------------------------------------|----------------------------------------------------|----------------------------------------|----------------------------------------------------------------------------------------------------|------------------------------------|-----------------------------|----------------------------------------------------------------------------------------------------|------|---------------------------------------------|-------------------|
| Session Settings Das                                                                                                    | hboard                                                                                                    |                                                    |                                        |                                                                                                    |                                    |                             |                                                                                                    |      |                                             |                   |
| Safe Mode                                                                                                    | Session: E4:8D:8C:44:76:AC                                                                                                    |                                                    |                                        |                                                                                                    |                                    |                             |                                                                                                    |      |                                             |                   |
| Image mode       Image mode       Image mode | Web Prov Settings       General       Status       Lookups       Inserts       Refreshes       Port       8080       Anonymous     | OK<br>Cancel<br>Apply<br>Clear Cache<br>Reset HTML | Web From Access                        | Dst. Address                                                                                                    | set Counters                       | on Reset All C<br>Dat. Host | Counters Path                                                                                                    | Meth | Eir<br>od Action                            | □×<br>nd<br>Red ▼ |
| Queues                                                                                                    | Parent Proxy Port:                                                                                                    | Access<br>Cache                                    | 0 ● 192.168.100.0<br>1 ● 192.168.200.0 |                                                                                                    |                                    | mikrotik.com<br>linux.or.id |                                                                                                    |      | deny<br>deny                                | bnsp-in           |
| Eg Log<br>Radius<br>Tools<br>New Terminal<br>Make Support of                                                                                                    | Cache Administrator: smkpdu@sekolah.sch.id<br>Max. Cache Size: unlimited ¥ K/B<br>Max Cache Object Size: 2048 K/B<br>Cache On Disk | Direct Connections Cache Contents                  | w<br>s<br>E                            | /eb Proxy Rule <192<br>orc. Address: 19<br>Ost. Address: 19<br>Dst. Port: 10                                                                                                    | 2.168.200.0/24><br>)2.168.200.0/24 |                             |                                                                                                    |      | OK<br>Cancel<br>Apply                       |                   |
| Manual                                                                                                    | Max. Client Connections: 600                                                                                                    |                                                    |                                        | Local Port:                                                                                                    |                                    |                             |                                                                                                    |      | Disable                                     |                   |
| New WinBox                                                                                                    | Max. Server Connections: (600<br>Max Fresh Time: 3d 00:00:00<br>Serialize Connections<br>Always From Cache                         |                                                    | 2 tems                                 | Dst. Host:   inu<br>Path:  <br>Method:  <br>Action: deny                                                                                                    | ux.or.id                           |                             | ، ، ، ، ، ، ، ، , , |      | Comment<br>Copy<br>Remove<br>Reset Counters |                   |
| Sox                                                                                                    | Cache Path: web-proxy                                                                                                    |                                                    | er                                     | Hedirect Io:                                                                                                    |                                    |                             |                                                                                                    | R    | eset All Counte                             | 2                 |

Selanjutnya blocking file, kita kerjakan soal no 19 caranya hamper sama dengan pengerjaan soal no 18 bedanya yang kita kasih isi file blocknya di kolom path yaitu kita isi /.\*mp3\* kemudian actionnya kasih deny lalu apply lalu ok nah soal no 19 sudah kita kerjakan selanjutnya kita melangkah ke soal

| Web Proxy Access                                     |                    | Web F   | roxy Access                                          |                    |                |               |          |        |              |         |
|------------------------------------------------------|--------------------|---------|------------------------------------------------------|--------------------|----------------|---------------|----------|--------|--------------|---------|
| 💠 🖂 🧭 🛐 00 Reset Counters 00 Reset All Counters      | Find               | +       | - 🖉 🐹                                                | 🖆 🍸 00 Re          | set Counters   | 00 Reset AI C | Counters |        | Fino         |         |
| # Src. Address Dst. Address Dst. Port Dst. Host Path | Method Action Red  | #       | Src. Address                                         | Dst. Address       | Dst. Port      | Dst. Host     | Path     | Method | Action I     | Red 🔻   |
| 0 • 192.168.100.0 mikrotik.com                       | deny bnsp-i        | n 0     | <ul> <li>192.168.100</li> <li>192.168.200</li> </ul> | .0                 |                | mikrotik.com  |          |        | deny b       | onsp-in |
| 1 • 192.168.200.0 linux.or.id                        | deny               | 2       | 192.168.200.                                         | .0                 |                | inux.or.id    | /*mn2*   |        | deny         |         |
|                                                      |                    | -       | 0 132.100.200                                        | Now Web Prove Pula |                |               | 7. mp3   |        | ucity 🖂      |         |
| New Web Proxy Rule                                   |                    |         |                                                      | New Web Hoxy Hule  | •              |               |          |        |              | -       |
| Src. Address: 192.168.200.0/24                       | ОК                 |         |                                                      | Src. Address: 🗌 19 | 2.168.200.0/24 | 4             | <b>4</b> | •      | ОК           |         |
| Dst. Address:                                        | Cancel             |         |                                                      | Dst. Address:      |                |               | •        | ·      | Cancel       |         |
| Dst. Port:                                           | Apply              |         |                                                      | Dst. Port:         |                |               |          |        | Apply        |         |
|                                                      |                    |         |                                                      | Local Port:        |                |               |          |        |              | - 1 1   |
| Local Port:                                          | Disable            |         |                                                      | Local Folt.        |                |               |          |        | Disable      |         |
| Dst. Host:                                           | Comment            |         |                                                      | Dst. Host:         |                |               |          | -      | Comment      |         |
| ◆ Path: //.*mp3*                                     | Conv               |         |                                                      | Path: 🗌 🖊          | mkv*           |               |          |        | Сору         | 1 D     |
| 2 items                                              | Сору               | 3 items |                                                      | Method:            |                |               |          | .      |              | -       |
| Method:                                              | Remove             |         |                                                      |                    |                |               |          |        | Remove       |         |
| Action: allow                                        | Reset Counters     |         |                                                      | Action: deny       |                |               | •        | Res    | et Counters  |         |
| Redirect To:                                         | Reset All Counters |         |                                                      | Redirect To:       |                |               |          | Rese   | All Counters |         |
| Hite: 0                                              |                    |         |                                                      | Hits: 0            |                |               |          | 1      |              |         |
| 1163. 0                                              |                    |         |                                                      |                    |                |               |          |        |              |         |
| enabled                                              |                    |         |                                                      | enabled            |                |               |          |        |              |         |
|                                                      |                    |         |                                                      |                    |                |               |          |        |              |         |

Selanjutnya kita kerjakan ke soal 20 Block setiap konten yg mengandung kata "mikrotik" yaitu dengan cara sama dengan pengerjaan soal no 18 perbedaannya kita isi dengan \*mikrotik\* lalu apply ok

| ns Address Lists Layer7 Protocols      |                |                |         |            |             |         |
|----------------------------------------|----------------|----------------|---------|------------|-------------|---------|
| s 00 Reset All Counters Find           | all            | Ŧ              |         |            |             |         |
| ress Proto Src. Port Dst. Port In. Ir  | ter Out. Int   | . B 🔻          |         |            |             |         |
| Mah Prove Access                       |                |                |         |            |             |         |
|                                        |                |                |         |            | _           |         |
|                                        | leset Counters | 00 Reset All C | ounters |            | Fir         | nd      |
| # Src. Address Dst. Address            | Dst. Port      | Dst. Host      | Path    | Method     | Action      | Red 🕶   |
| U @ 192.168.100.0<br>1 @ 192.168.200.0 |                | mikrotik.com   |         |            | deny        | bnsp-in |
| 2 9 192 168 200 0                      |                | in lux.or.iu   | /*mp3*  |            | deny        |         |
| 3 • 192.168.200 New Web Deve D         | 1-             |                |         |            |             |         |
| New Web Ploxy Ru                       | le             |                |         |            |             |         |
| Src. Address:                          | 192.168.200.0/ | 24             | ·       | •          | ОК          |         |
| Dst. Address:                          |                |                |         | - 0        | ancel       |         |
| Dst. Port:                             |                |                |         |            | Apply       |         |
| Local Port:                            |                |                |         | -          | lisable     |         |
| Dst. Host:                             | 'mikrotik*     |                |         | • <u>C</u> | omment      |         |
| Path:                                  |                |                |         | -          | Сору        | -       |
| 4 items Method:                        |                |                |         | R          | emove       | Ξμ      |
| Action: den                            | у              |                | •       | Rese       | t Counters  |         |
| Redirect To:                           |                |                |         | Reset      | All Counter | rs      |
| Hits: 0                                |                |                |         |            |             |         |
| enabled                                |                |                |         |            |             |         |

Selanjutnya kita kerjakan soal 21 yaitu buat firewall yang memblokir akses internet melalui jalur wireless mulai pukul 19:00 (malam)– 07:00 (pagi). Dengan kata lain kita di minta untuk membuat batasn pemakain wifi pada jam 7 malam sampai jam 7 pagi. Dengan cara kita masuk ke IP lalu pilih firewall Kemudian klik + lalu chain kita ubah menjadi input dan in interface nya kita bikin wlan 1 kemudian kita masuk di action kumidian action kita bikin jadi drop kemudian kita masuk di extra kemudian pilih time karna kita tidak bisa langsung memblokir penggunaan dari jam 7 malam sampai 7 pagi maka kita bagi dua yang pertama kita bikin mulai 19.00 -23.59 kemudian bikin lagi mulai 00.00-07.00 dan klik apply ok selesai semua soal sudah kita kerjakan sekarang kita tinggal mengujinya seperti yang di minta di soal . dan kita uji melalui laptop client .

| Service Settings Darkhoard                                                                                                    |                      |
|----------------------------------------------------------------------------------------------------|----------------------|
| Jesion Seeings Basiboard                                                                                                    |                      |
| ∞         C#         Safe Mode         Session: E4:80:8C:44:76:AC                                                                                                    | 📕 💼                  |
| <u>∭a</u> Quick Set                                                                                                    |                      |
| CAPeMAN     New Prevail Rule     Image                                                                                                    |                      |
| General Advanced Extra Action Statistics                                                                                                    |                      |
|                                                                                                    |                      |
| Kendge Web Proxy Satings Prevail                                                                                                    |                      |
| General Status Lookup Filter Fules NAT Mangle Se     Sec. Address     Appy                                                                                                    |                      |
| Image: Second second secon |                      |
| Image: Product of the state of the state of the      |                      |
| ⊘ MPLS ▷ Port: 0 D vacc forward Src. Port: v Copy                                                                                                    |                      |
| 22 Routing ► 2 Digg input 2 Dist. Port: ▼ Remove                                                                                                    | Find                 |
| System     Parent Proxy:     3                                                                                                    | ethod Action Red     |
| Parent Proxy Port: P2P. V Reset All Counters                                                                                                    | deny                 |
|                                                                                                    | deny<br>deny         |
| Cache Administrator:                                                                                                    | deny                 |
| Max. Cache Size:                                                                                                    |                      |
| Max Cache Object Size: Packet Mark:                                                                                                    |                      |
| Make Support of Connection Mark:                                                                                                    |                      |
| Manual Max. Clert Connections:     4 tems     Routing Mark:                                                                                                    |                      |
| New WinBox Max. Server Connections: 600 Routing Table:                                                                                                    |                      |
| E 5xt Max Fresh Time: 3d 00:00 00                                                                                                    | •                    |
| Serialize Connections                                                                                                    |                      |
| Aways From Cache Connection State:                                                                                                    |                      |
| Cache Hit DSCP (TOS): 4                                                                                                    |                      |
|                                                                                                    |                      |
| Cache Path: web-proxy                                                                                                    |                      |
| ă                                                                                                    |                      |
|                                                                                                    |                      |
|                                                                                                    |                      |
|                                                                                                    |                      |
|                                                                                                    |                      |
|                                                                                                    |                      |
|                                                                                                    |                      |
|                                                                                                    | AR 🚎 🔺 🚯 🕨 🔭 🙄 20:30 |

| Alou Crowell Dula                        |                    | New Firewall Rule                               |                    |
|------------------------------------------|--------------------|-------------------------------------------------|--------------------|
| General Advanced Extra Action Statistics | ОК                 | General Advanced Extra Action Statistics        | ОК                 |
| Action: drop                             | Cancel             | - ▼ Connection Limit                            | Cancel             |
| 🗌 Log                                    | Apply              | - ▼ - Umit<br>3 - ▼ - Dst. Limit                | Apply              |
| Log Prefix:                              | Disable            | 7 -▼- Nth                                       | Disable            |
|                                          | Comment            | F Time: 19:00:00 - 23:59:00                     | Comment            |
|                                          | Remove             | Days: 🗸 sat 🔽 fri 🔽 thu 🔍 wed 🔍 tue 🔍 mon 🔍 sun | Сору               |
|                                          | Reset Counters     | -▼- Src. Address Type                           | Remove             |
|                                          | Reset All Counters | -▼- Dst. Address Type                           | Reset Counters     |
|                                          |                    | -▼- Hotspot                                     | Reset All Counters |
|                                          |                    |                                                 |                    |
|                                          |                    |                                                 |                    |

Tahap pengujian sebaiknya kita konekkan dulu laptop client pada wifi yang sudah kita buat tadi dengan memasukkan paswot yang sudah kita biukin tadi . apa bila semua sudah terkoneksi maka selanjutnya kitta uji soal soal tadi satu persatu sesuai yang di minta oleh soal tahap uji.

Selamat mengerjakan

# PEMBAHASAN SOAL UJIAN UKK TKJ PAKET 2 TKJ 2018 DI SERTAI SOAL

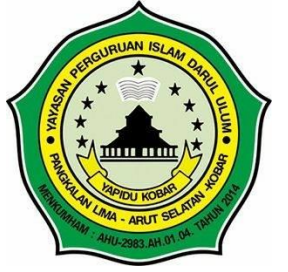

SMK PESANTREN DARUL ULUM PANGLIMA KOBAR PANGKALAN BUN Disusun oleh : Fransisco